## 3061i/3262i/3561i/4056i/4062i/5056i/6056i/7056i/8056i/2506ci/3206ci/4006ci/5006ci/6006ci/7006ci/8006ci

1) Die Taste [Zähler] drücken, um die Zählerübersicht zu öffnen.

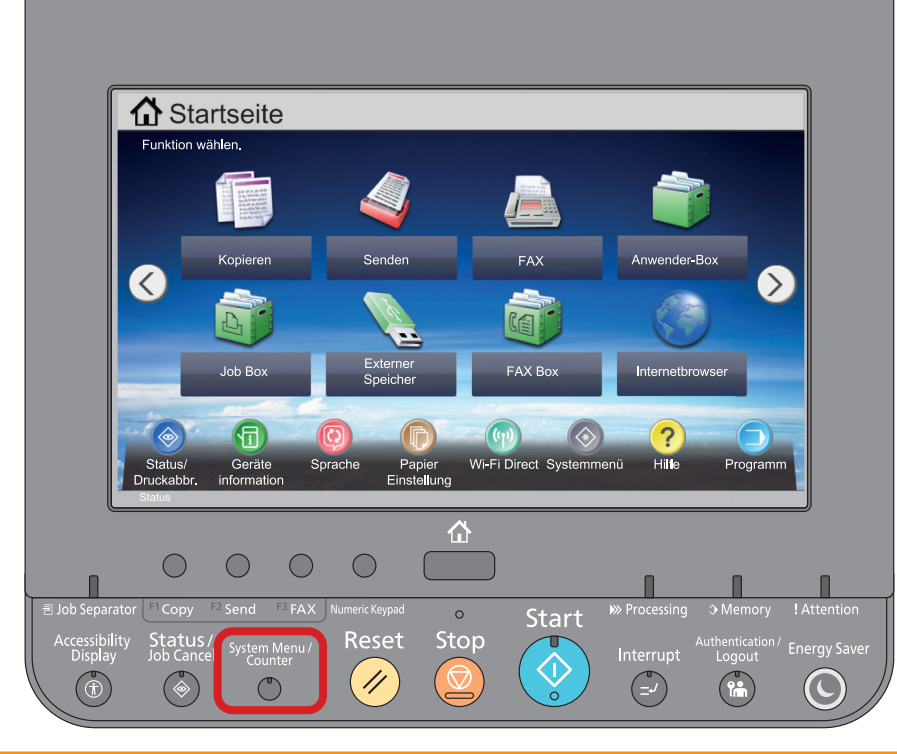

## a Anzeigen des Zählerstandes:

2a) Auf dem Touchscreen den Menüpunkt [Zähler] drücken, um die Zählerstände anzuzeigen.

| Systemmenü                             |                                |
|----------------------------------------|--------------------------------|
| Schnelleinstellung Assistent           | illes Zähler                   |
| Kassette/Universalzufuhr Einstellungen | Allgemeine Einstellungen       |
| A Home                                 | Kopieren                       |
| Senden                                 | Dokument-Box/Externer Speicher |
| FAX                                    | Trucker                        |
| Bericht                                | 1/2                            |
|                                        | J Schließen                    |

|      |                 | Kopieren                      | Drucker                | FAX    | Gesam        |
|------|-----------------|-------------------------------|------------------------|--------|--------------|
|      | S/W:            | 300                           | 600                    | 100    | 100          |
|      | Mehrfarbig:     | 200                           | 500                    | 100    | 80           |
|      | Eine Farbe:     | 100                           | 100                    | 0      | 200          |
|      | Gesamt:         | 600                           | 1200                   | 200    | 2000         |
| Scar | n-Seiten        |                               |                        |        |              |
|      |                 | Kopieren                      | FAX                    | Andere | Gesam        |
|      | Originale:      | 600                           | 200                    | 1000   | 1800         |
| Stat | usseite<br>:ken | Druckseiten<br>nach Pap.form. | Seiten in<br>Vollfarbe |        | Schließer ہے |

- **b** Ausdrucken des Zählerstandes:
- 2b) Auf dem Touchscreen den Menüpunkt [Bericht] und anschließend bei "Bericht drucken" auf [Weiter] drücken.

| Schnelleinstellung Assistent           | URB Zähler                     |
|----------------------------------------|--------------------------------|
| Kassette/Universalzufuhr Einstellungen | Allgemeine Einstellungen       |
| Home Home                              | Kopieren                       |
| Senden                                 | Dokument-Box/Externer Speicher |
| FAX FAX                                | I Drucker                      |
| Bericht                                | 1/2 🗸                          |

- 3b) Die "Statusseite" über die Schaltfläche [Drucken] ausdrucken.
- 4b) Der Zählerstand (Page Count) wird unter dem Abschnitt "Zähler" aufgeführt.

| Crupeneinsellungen Crupeneinsellungen Crupeneinsell   | Schnittsteilens              | perre |  |   |  |
|----------------------------------------------------------------------------------------------------|------------------------------|-------|--|---|--|
| Statusseite<br>IFP  Truckeinstellungen  Druckeinstellungen  Druckein | Schnittstellens;<br>Speicher | perre |  |   |  |
| Papereinstellungen Cruppeneinstellungen Cruppeneinstellungen Druckeinstellungen Cruppeneinstellungen Cruppeneinste   | Schnittstellens,             | perre |  |   |  |
| HEP  make version  Papersinistellungen  Gruppeneinstellungen  Druckeinstellungen  Sectore Sectoresitellungen  Optione Sectoresitellungen  Sectore Sectoresitellungen  Mitter Sectoresitellungen  Mitter Sectoresit   | Schnittstellens;             | perre |  |   |  |
| mmare version Papienstellungen Gruppeneinstellungen Untekeinstellungen IIIIIIIIIIIIIIIIIIIIIIIIIIIIIIIIIII                                                                                                    | Schnittstellens,<br>Speicher | perre |  |   |  |
| mmare version Papiereinstellungen Curppeneinstellungen Druckenstellungen Turkenstellungen Curppeneinstellungen Turkenstellungen Turkenstellung   | Speicher                     | perre |  |   |  |
| Papiereinstellungen  Gruppeneinstellungen  Druckeinstellungen  Cruckeinstellungen  Druckeinstellungen  Opionestatus  Opionestatus  Netwerk                                                                                                    | Schnittstellens<br>Speicher  | perre |  |   |  |
| Papiereinstellungen Cruppeneinstellungen Cruppenein   | Schnittstellens              | perre |  |   |  |
| Papiereinstellungen  Gruppeneinstellungen  Druckeinstellungen  Chiereine Geritteinstellungen  Optione status  Optione status  Netwerk                                                                                                    | Schnittstellens              | perre |  |   |  |
| Papieroistellungen Cruppeneinstellungen Cruppeneins   | Speicher                     | perre |  |   |  |
| Gruppeneinstellungen Druckeinstellungen Sectore Geräteeinstellungen Sectore Sectore Se   | Speicher                     |       |  |   |  |
| Gruppeneinstellungen Cruckeinstellungen Cruckeinste   | Speicher                     |       |  |   |  |
| Gruppeneinstellungen  Druckeinstellungen  Aligemeine Geräteinstellungen  Optionsstatus  Optionstatus  Netzweck                                                                                                    | Speicher                     |       |  |   |  |
| Gruppeneinstellungen  Druckeinstellungen  T  Allgemeine Geräteeinstellungen  Optionsstatus  Optionstatus  Netzwerk                                                                                                    | Speicher                     |       |  |   |  |
| Truckenstellungen Truckenstellungen Truckenstel    | Speicher                     |       |  |   |  |
| Druckeinstellungen  Truckeinstellungen  Aligemeine Geriteeinstellungen  Optionstatus  Optionstatus  Netweeks                                                                                                    |                              |       |  |   |  |
| Control Status Control Status Contro   |                              |       |  |   |  |
| Druckeinstellungen                                                                                                    |                              |       |  |   |  |
| Druckeinstellungen Aligemeine Geräteeinstellungen Optionsstatus Optionsetatus                                                                                                    |                              |       |  |   |  |
| Druckeinstellungen                                                                                                    |                              |       |  |   |  |
| Aligemeine Gerätesinstellungen  Cptionsstatus  Optionsstatus  Netzerek                                                                                                    |                              |       |  |   |  |
| Aligeneire Gerätesinstellungen Optionsstatus Optionsstatus                                                                                                    |                              |       |  |   |  |
| Aligemeine Gerätelinstellungen  Cptionsstatus  Cptionsstatus  Nettweets  Nettweets                                                                                                    | Emerilatia m                 |       |  |   |  |
| Aligemeire Geräteeinstellungen  Dptionestatus  Netzweik  Netzweik                                                                                                    | Emulation                    |       |  |   |  |
| Optionstatus                                                                                                    |                              |       |  |   |  |
| Optionstatus                                                                                                    |                              |       |  |   |  |
| Optionsstatus                                                                                                    |                              |       |  |   |  |
| Optionstatus                                                                                                    |                              |       |  |   |  |
| Netzwerk                                                                                                    |                              |       |  |   |  |
| Netzwork                                                                                                    |                              |       |  |   |  |
| Netzwerk                                                                                                    | Zähler                       |       |  |   |  |
| Netzwerk                                                                                                    |                              |       |  |   |  |
| Netzwerk                                                                                                    |                              |       |  |   |  |
| Netzwerk                                                                                                    |                              |       |  |   |  |
| Netzwerk                                                                                                    |                              |       |  |   |  |
|                                                                                                    |                              |       |  |   |  |
|                                                                                                    |                              |       |  |   |  |
|                                                                                                    |                              |       |  |   |  |
|                                                                                                    |                              |       |  |   |  |
|                                                                                                    |                              |       |  |   |  |
|                                                                                                    |                              |       |  |   |  |
|                                                                                                    |                              |       |  |   |  |
|                                                                                                    |                              |       |  |   |  |
|                                                                                                    | Toneranzeigen                |       |  |   |  |
|                                                                                                    |                              |       |  |   |  |
|                                                                                                    |                              |       |  | _ |  |
|                                                                                                    |                              |       |  |   |  |
|                                                                                                    |                              |       |  |   |  |